## **Viewing Management Options for Extensions**

By default, the advanced management options for extensions are not visible. To view them follow these instructions:

- 1. Log in to the NocTel control panel.
- 2. Click "Extensions" on the left-hand menu.

| Account #2555      |
|--------------------|
| Numbers            |
| Extensions 🕂       |
| Hunt Groups        |
| Recordings         |
| Hold Music         |
| Schedules          |
| Conference Bridges |

- 3. Click on any extension in the list to open the extension's options page.
- 4. Click the gear icon in the upper right-hand corner of the page to view the management options.

|                                                               |                                  |                         |                     |                | <b>N</b>                                                                                                    |
|---------------------------------------------------------------|----------------------------------|-------------------------|---------------------|----------------|----------------------------------------------------------------------------------------------------|
| Extension                                                     | #7330: VV                        | X400 Phone              |                     |                | 340                                                                                                    |
| 🔒 Send a Fax                                                  | Diew Histor                      | <u>x</u> B Speed Dia    | al Directory C Reb  | oot Device     |                                                                                                    |
| Status: 🔵 Ava                                                 | ilable                           | $\rightarrow$           | ON Ring Poly        | com Phone      | $\rightarrow$                                                                                                    |
| OFF For                                                       | warding (Not Confi               | gured)                  | Voicemail (Enabled) |                | $\rightarrow$                                                                                                    |
|                                                               |                                  |                         |                     |                |                                                                                                    |
| Inbox                                                         |                                  |                         |                     |                | End of List                                                                                                    |
| Inbox<br>Received                                             | Туре                             | Sender                  |                     | Detail         | End of List<br>Action                                                                                                    |
| Inbox<br>Received<br>2017-02-16<br>16:05:30                   | <b>Type</b><br>Voicemail         | Sender<br>NOCTEL <+1503 | 17644300>           | Detail<br>0:26 | End of List<br>Action                                                                                                    |
| Inbox<br>Received<br>2017-02-16<br>16:05:30<br>Showing item 1 | Type<br>Voicemail<br>of 1 total. | Sender<br>NOCTEL <+1503 | 37644300>           | Detail<br>0:26 | End of List<br>Action<br>The first sector of the sector of the s |

5. Clicking the gear icon again will hide the management options again.

## **Related articles**

- Exporting a Extension List
- Editing an Extension's Name and Number
- Deleting an Extension
- Adding a Generic SIP Extension
- Zeroizing an Extension